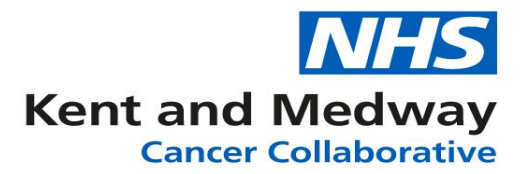

# **INFOFLEX WEB V6**

# **QUICK REFERENCE GUIDE – Viewing a Cancer Pathway**

After searching for and selecting your patient you will see the options available to you.

| Please | select | trom | one | or the | available | options. |
|--------|--------|------|-----|--------|-----------|----------|
|--------|--------|------|-----|--------|-----------|----------|

| Administration:           | $\triangleright$ |
|---------------------------|------------------|
| View Cancer Pathwa        | iys              |
| CNS/HCP Referral / Patien | t Contact        |
| View Cancer Care Li       | ne               |

To view the patient's current referrals, click 'View Cancer Pathways'

You will be met with the referral Summary screen

| 1 | Pleast select the patient pathway that you wish to view.      |                            |                                        |                                                                                                    |                     |                   |                   |                 |   |  |
|---|---------------------------------------------------------------|----------------------------|----------------------------------------|----------------------------------------------------------------------------------------------------|---------------------|-------------------|-------------------|-----------------|---|--|
|   | Drag a column header and drop it here to group by that column |                            |                                        |                                                                                                    |                     |                   |                   |                 |   |  |
|   | Referral Date                                                 | Patient Pathway Identifier | Priority Type                          | Source of Referral                                                                                     | Current Tumour Site | Primary Diagnosis | Tumour Laterality | Referral Status |   |  |
|   | 26/04/2021                                                    | 09876543210000929611       | Two Week Wait<br>or breast<br>symptoms | Referral from a GP                                                                                     | Lung                |                   |                   | CLOSED          | • |  |
|   | 23/04/2021                                                    | 09876543210000929922       | Urgent<br>(including<br>screening)     | Referral from a GP                                                                                     | VISS                |                   |                   | CLOSED          |   |  |
|   | 15/04/2021                                                    | 09876543210000926153       | Routine                                | Other - not initiated by<br>the consultant<br>responsible for the<br>consultant Out-Patient<br>episode | Psychosocial        |                   |                   | CLOSED          |   |  |

From the summary screen you can see information such as '**Referral Date'**, '**Priority Type'**, '**Current Tumour Site'** & '**Primary Diagnosis'**. Simply click on a referral row to select.

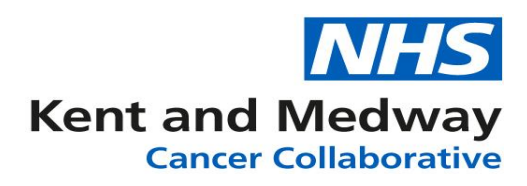

| Once we ve selected a referrar we are met with the following screen | Once we've selected | a referral v | ve are met witl | h the following so | reen |
|---------------------------------------------------------------------|---------------------|--------------|-----------------|--------------------|------|
|---------------------------------------------------------------------|---------------------|--------------|-----------------|--------------------|------|

| NHS Number                                | Person Fa                     | amily Name                  | Person Given Name                          | Pe             | son Birth Date                               | Record ID                                     | Contact Details                           |
|-------------------------------------------|-------------------------------|-----------------------------|--------------------------------------------|----------------|----------------------------------------------|-----------------------------------------------|-------------------------------------------|
| 098 765 4321                              | Tes                           | sting                       | Testing                                    |                | 01/12/1957                                   | 0000530922                                    | Pathway Details                           |
| Patient Record < Pa                       | thways                        | Referral Deta               | ils Diagnosis Details I                    | Patient Histo  | ory Investigations                           | Treatments MDT Mee                            | tings Specialist Refe                     |
|                                           |                               |                             |                                            |                |                                              |                                               | Save chang                                |
| eferral details Adju                      | istments, Upgra               | des, Tracking               | and Management Esc                         | alation & Al   | ternate Pathway Mar                          | nagement                                      |                                           |
| ferral Details-                           | 10                            |                             |                                            |                |                                              | 5                                             |                                           |
| CWT006: Priority Type                     | Code                          | 3 -                         | Two Week Wait or breast s                  | symp 🔻         | Age at Referral                              | 062                                           |                                           |
| urrent Hospital Site                      |                               | RV                          | V01 - WILLIAM HARVEY                       | HOSPITAL (     | ASHFORD)                                     |                                               |                                           |
| ancer Status                              |                               | 03                          | No new cancer diagnosis                    | identified b   | y the Healthcare Pro                         | vider                                         | •                                         |
| R1600: Source of Ref                      | ferral for Out-Pa             | atients 01                  | - Consultant Initiated - follo             | owing an em    | ergency admission                            |                                               | •                                         |
| urrent Tumour Site                        |                               | 1 -                         | Breast                                     |                |                                              |                                               | •                                         |
| WT009: Two Week W<br>ymptomatic Breast Re | ait Cancer or<br>eferral Type | 01                          | Suspected breast cancer                    |                |                                              |                                               | v                                         |
| ype of Referral                           |                               | 1-                          | Rapid Access Proforma                      |                | Referral made by                             | 1 - Faxed                                     | •                                         |
| eferring GP Details                       |                               |                             |                                            |                |                                              |                                               | ſ                                         |
| WT007: Decision to R                      | lefer Date (Can               | cer or                      |                                            | <b></b>        | Decision to Refer t                          | 0                                             |                                           |
| Breast Symptoms)                          |                               |                             |                                            |                | Receipt of Referra                           |                                               |                                           |
| Referral Request Recei                    | ived Date                     | 08/                         | 06/2020                                    | <b></b>        | NOGCA: Referral                              | Source                                        | •                                         |
| HO status at Referral                     |                               |                             | 705 400 4000000000                         |                |                                              |                                               | •                                         |
| WT003: Patient Pathy                      | vay identifier                | 09                          | 876543210000828296                         |                |                                              |                                               |                                           |
| athway Identifier Issue                   | identiller (Patie<br>er)      | RV                          | V01 - WILLIAM HARVEY                       | HOSPITAL (     | ASHFORD)                                     |                                               |                                           |
| WT041: Cancer Diagr                       | nostic Referral F             | Route                       |                                            |                |                                              |                                               |                                           |
| WT043: Rapid Diagno                       | ostic Centre Pat              | thway                       |                                            |                |                                              |                                               |                                           |
| Symptoms first noted                      |                               |                             |                                            |                |                                              |                                               |                                           |
| Presenting Symptoms                       |                               |                             |                                            |                |                                              |                                               |                                           |
| Referral Notes                            |                               |                             |                                            |                |                                              |                                               |                                           |
| Pathway Start Date                        | 2WW target date               | If Faster D<br>Standard ,Ta | iagnosis If 62 Day, tar<br>arget Date date | get Dura<br>Re | ation (non adjusted)<br>ferral to First Seen | Duration (adjusted)<br>Referral to First Seen | Referral to 1st Seen<br>Target Being Met? |
|                                           |                               | 00/07/0000                  | 00/00/2020                                 | 220 5          |                                              | 000 D                                         |                                           |

Every Tab will have sub tabs available to click and View as you can see above. We are on the main '**Referral Details'** tab which has three sub tabs branching off it,

- 1. Referral Details
- 2. Adjustments, Upgrades, Tracking and Management
- 3. Escalation & Alternate Pathway Management

This set up is consistent across Infoflex Web V6 and very easy to use and navigate. From this screen we can easily see any of the referral details as well as **Diagnosis Details**, **Patient History**, **Investigations**, **Treatments**, **MDT Meetings** & **Specialist Referral**. These can be viewed by simply clicking on the desired tab to view or enter your patient data

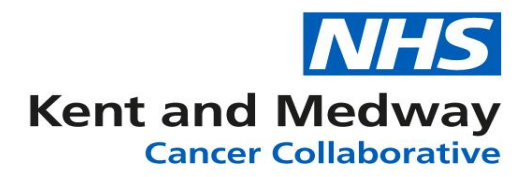

## **Cancer Diagnosis**

| A Patient Record      A Pathways     Referral De  | tails <u>Diagnosi</u> | <u>s Details</u> | Patient History      | Investigatio | ons Treat   | ments    | MDT Meeti     | ngs Specialist Referr |
|---------------------------------------------------|-----------------------|------------------|----------------------|--------------|-------------|----------|---------------|-----------------------|
|                                                   |                       |                  |                      |              |             |          |               | Save change           |
| Diagnosis Details CWT: Adjustments and Delay      | Reasons Ca            | ncer Faste       | ar Diagnosis Pathway | v Risk F     | Factors Obs | ervation | ns & Results  |                       |
| Initial Care Plan Summary Haem Diagnosis Det      | ails & Staging        | HANA             | Pre-Ty Assessments   |              | Final Pre-T | v & Int  | Staging       | CWT: EDT (Summary)    |
| Cancer Diagnosis                                  | ans a staging         | TIZATAZA         | The fix. Assessmente |              | That the h  | -Patie   | ont Usual A   | ddress at Diagnosis-  |
| Diagnosis Type                                    | New Primary [         | Diagnosis        | Record ID            | 0000         | 844164      | CR007    | 70: Line 1    | The House             |
| CR2030: Date of Diagnosis (Clinically Agreed)     | 09/06/2020            | Í                | Current Age          | 63           |             | CR007    | 70: Line 2    | The Avenue            |
|                                                   | ,,,,,,,,              |                  | >>Age at Diagnos     | sis. 62 Ye   | ears        | CR007    | 70: Line 3    | The Town              |
|                                                   |                       |                  |                      |              |             | CR007    | 70: Line 4    |                       |
|                                                   |                       |                  |                      |              |             | CR007    | 70: Line 5    |                       |
|                                                   |                       |                  |                      |              |             | Postco   | de            | POST CODE             |
| Date Patient Informed of Diagnosis                |                       | ₿GP              | Informed within 24 h | nours?       | •           |          | cosi          | D Dataset             |
| Date Faster Diagnosis Pathway Stopped             | í                     | m Rela           | ative/carer informed | ?            | •           | User S   | pecified      | None - exclude f 🖻    |
| CR2050: Clinical Nurse Specialist Indication Code |                       |                  |                      |              | •           | COSD     | dataset       |                       |
| CR6840: Sexual Orientation (At Diagnosis)         | ĺ                     |                  |                      |              | •           | None -   | - exclude fro | m COSD                |
| CR6230: Site Code (of Diagnosis)                  | ]                     |                  |                      |              |             |          |               |                       |
| Primary Diagnosis                                 |                       |                  |                      |              |             |          |               |                       |
| CR0370: Primary Diagnosis (ICD)                   | C50.9 - Breast        | t, unspeci       | fied                 |              |             |          |               |                       |
| CR7600: Primary Diagnosis Subsidiary Comment      | ĺ                     |                  |                      |              |             |          |               |                       |
| Category 8 - Breast                               | Anatomical Sit        | e Z15.1          | Upper inner quadra   | ant          |             |          |               |                       |
| CR0380: Tumour Laterality                         | Right                 |                  |                      |              | •           |          |               |                       |
| CR0480: Topography (ICD-O-3)                      | )                     |                  |                      |              |             |          |               |                       |
| CR0180/CR7010: Morphology (ICD-O-3)               | )                     |                  |                      |              |             |          |               |                       |
| Morphology (SNOMED)                               | ]                     |                  |                      |              |             |          |               |                       |
| CR0390: Basis of Diagnosis (Cancer)               |                       |                  |                      |              | •           |          |               |                       |
| Diagnosis comment                                 |                       |                  |                      |              |             |          |               |                       |
| Diagnosed Disease Status                          | ĺ                     |                  |                      |              | •           |          |               |                       |
| Local Metastatic Site                             | Ĵ                     |                  |                      |              |             |          |               |                       |

Above is the 'Diagnosis Details' tab.

This gives us an overview of the patient's diagnosis and specific details around diagnosis like agreed diagnosis date, the Primary diagnosis type, the Morphology type & date patient informed of Diagnosis.

We can see different sub tabs within the Diagnosis Details tab and patient or tumour data will need to be completed on the appropriate tab depending on tumour groups.

CR2030: Date of Diagnosis (Clinically Agreed) should be completed for all new primary cancers.

CR6500: Date of NonPrimary Diagnosis should be completed for all non-primary cancers

(**Please note:** CR2030 & CR6500 are conditional fields. You would see which ever one is relevant to this cancer pathway)

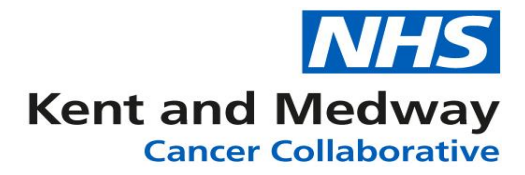

## **CWT: Adjustments and Delay Reasons**

| Diagnosis Details               | CWT: Adjustme                 | nts and Delay Reasons                 | Can                 | cer Faster Diagnosis Pathwa            | у | Risk Factors, Observations & Results |
|---------------------------------|-------------------------------|---------------------------------------|---------------------|----------------------------------------|---|--------------------------------------|
| Initial Care Plan Sur           | nmary Haem.                   | Diagnosis Details & Sta               | iging               | HANA Pre-Tx. Assessment                | s | TNM: Final Pre-Tx. & Int. Staging C  |
| Suspension Periods              | First Treatment               | Period (31 days)                      |                     |                                        |   |                                      |
| Cancer Treatm<br>Target Date    | Duration                      | (non adj)<br>Tx Period Tx P           | idj) Cani<br>eriod  | Cer Treatment Target<br>Being Met?     |   |                                      |
| CWT035: Waiting Ti              | me Adjustment (T              | reatment)                             |                     |                                        |   |                                      |
| CWT036: Waiting Ti              | me Adjustment R               | eason (Tx)                            |                     |                                        | Ŧ |                                      |
| CWT033: Delay Rea               | ason (Decision To             | Treatment)                            |                     |                                        |   |                                      |
| CWT034: Delay Rea<br>Treatment) | ason Comment (D               | ecision To                            |                     |                                        |   |                                      |
| Suspension Periods              | Referral to Treat             | ment Period (31/62 da                 | ys)—                |                                        |   |                                      |
| Cancer Referral<br>Target Date  | to Tx Duration<br>Referral to | (non adj)<br>Treatment<br>Referral to | adjusteo<br>Treatme | Referral to Treat<br>Target Being Met? |   |                                      |
| CWT037: Delay Rea<br>(Cancer)   | ason Referral To 1            | reatment                              |                     |                                        | ٣ |                                      |
| CWT038: Delay Rea<br>Treatment) | ason Comment (F               | teferral To                           |                     |                                        |   |                                      |
| CWT039: Delay Rea               | ason (Consultant              | Upgrade)                              |                     |                                        |   |                                      |
| CWT040: Delay Rea<br>Upgrade)   | ason Comment (C               | Consultant                            |                     |                                        |   |                                      |
| L                               |                               |                                       |                     |                                        |   |                                      |

An overview of any delays or adjustments to First treatment. Information on this page is pulled from the patient's treatment event

## **Cancer Faster Diagnosis Pathway**

| Fa | ister Diagnosis Pat                                                                            | thway                                                |                                   |                 |                                         |                                                     |                                         |   |
|----|------------------------------------------------------------------------------------------------|------------------------------------------------------|-----------------------------------|-----------------|-----------------------------------------|-----------------------------------------------------|-----------------------------------------|---|
|    | 62 Day Pathway<br>Start Date                                                                   | Predicted Faster<br>Diagnosis Target Date            | Duration (non ad<br>Faster Diagno | justed)<br>osis | Duration (adjusted)<br>Faster Diagnosis | CWT103: Cancer Faster<br>Diagnosis Pathway End Date | Faster Diagnosis<br>Standard Being Met? |   |
|    | 08/06/2020                                                                                     | 06/07/2020                                           | 338 Days                          |                 | 338 Days                                |                                                     | ×                                       |   |
| 5  | CWT103: Faster D                                                                               | iagnosis Pathway Date S                              | topped                            |                 | <b></b>                                 |                                                     |                                         |   |
|    | CWT101: Cancer F                                                                               | aster Diagnosis Pathway                              | End Reason                        |                 |                                         |                                                     |                                         | Ŧ |
|    | CWT102: Primary                                                                                | Cancer Site (Faster Diagr                            | nosis Pathway)                    |                 |                                         |                                                     |                                         | v |
|    | CWT106: Cancer F                                                                               | aster Diag. Pathway Exc                              | lusion Reason                     |                 |                                         |                                                     |                                         | v |
|    | CWT109: Org. Site                                                                              | Id (Cancer Faster Diagn                              | osis End)                         |                 |                                         |                                                     |                                         |   |
|    | CWT107: Care Professional Type Code (Outcome<br>Communication Cancer Faster Diagnosis Pathway) |                                                      |                                   |                 |                                         |                                                     | •                                       |   |
|    | CWT108: Method o<br>Diagnosis Pathway                                                          | of Communication (End o                              | f Cancer Faster                   |                 |                                         |                                                     |                                         | • |
|    | CWT104: Cancer (<br>Communication Ca                                                           | Care Spell Delay Reason<br>Incer Faster Diagnosis Pa | (Outcome<br>athway)               |                 |                                         |                                                     |                                         | • |
|    | CWT105: Cancer (<br>(Outcome Commun                                                            | Care Spell Delay Reason<br>nication Cancer Faster Di | Comment<br>agnosis Pathway)       |                 |                                         |                                                     |                                         |   |
|    | Validation Commer                                                                              | nt                                                   |                                   |                 |                                         |                                                     |                                         |   |

This data is to be completed for all 62 day cancer referrals and documents whether or not the patient was informed of diagnosis prior to day 28 of the pathway.

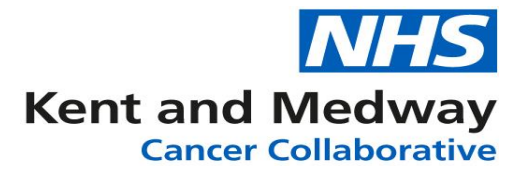

# **Risk Factors, Observations & Results**

| Risk Factors                         |                                       |               |                   |   |   |
|--------------------------------------|---------------------------------------|---------------|-------------------|---|---|
| CR7800: Tobacco Smoking Status       | · · · · · · · · · · · · · · · · · · · | Years Sinc    | e Stopped Smoking |   | • |
| CR7810: Tobacco Smoking Cessation    | <u></u>                               |               | Est. Pack Years   |   | Ŧ |
| Smoking Status                       | CR7830: Menopau                       | isal Status   |                   |   | Ŧ |
| CR6760: History of Alcohol (Current) |                                       |               |                   |   | v |
| CR6770: History of Alcohol (Past)    |                                       |               |                   |   | • |
| CR7840: Physical Activity (Current)  |                                       |               |                   |   | • |
| CR7630: Familial Cancer Sydrome      |                                       |               |                   |   | • |
| CR7640: Familial Cancer Syndrome St  | ubsidiary Comment                     |               |                   |   |   |
|                                      |                                       |               |                   |   |   |
| Tissue Bank                          |                                       |               |                   |   |   |
|                                      | CR7700: Banked 1                      | lissue at Dia | agnosis           |   |   |
| CR7710: Type of Tissue Banked at Dia | gnosis                                |               |                   |   | 8 |
| Laboratory Results                   |                                       |               |                   |   |   |
|                                      | Ĺ                                     | DH Value      |                   |   |   |
| Calcium                              | ▲ ▼ (C                                | Creatinine    |                   | * | • |
| CT6520: Alpha Fetaprotein (Serum)    |                                       |               |                   |   |   |
| CT6580: Beta Human Chorionic Gonad   | dotropin (Serum)                      |               |                   |   |   |
|                                      |                                       |               |                   |   |   |
| BR4400: Triple Diagnostic Assessment |                                       |               |                   |   | • |
| BR4500: Fitness Assessment Indicator |                                       |               |                   |   | • |
| BR4510: Fitness Assessment Date      |                                       |               | İ                 | Θ |   |
| BR4520: Clinical Frailty Scale       |                                       |               |                   |   | • |
| BR4530: Abbreviated Mental Test Scor | e                                     |               |                   |   | • |
| BR4540: Cardiorespiratory Disease    |                                       |               |                   |   | • |
| BR4550: Other Non-Breast Locally Adv | anced/Metastatic                      |               |                   |   | • |

Within this page data can be collected such as smoking status or alcohol history depending on the tumour groups requirements.

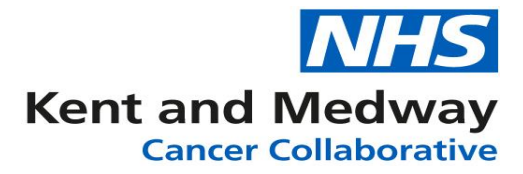

## **Initial Care Plan Summary**

| initial Cale Fian Summary                                                                                                    |                                                                  |
|----------------------------------------------------------------------------------------------------|------------------------------------------------------------------|
| Care Plan Agreed Date - 1st Care Plan                                                                                                    |                                                                  |
| Care Plan Number - 1st Care Plan                                                                                                    |                                                                  |
| CR0460: Cancer Care Plan Intent                                                                                                    |                                                                  |
| CR0490: No Cancer Treatment Reason                                                                                                    |                                                                  |
| CR0470: Planned Cancer Treatment Type                                                                                                    |                                                                  |
| Performance Status (Adult)                                                                                                    |                                                                  |
| CR2060: Comorbidity Index for Adults                                                                                                    |                                                                  |
| CR0430: MDT Discussion Date (Cancer)                                                                                                    |                                                                  |
| Reporting MDT Discussion Indicator                                                                                                    |                                                                  |
| CR8210: MDT Lead Clinician                                                                                                    |                                                                  |
| CR8210 :GMC Code                                                                                                    |                                                                  |
| Patient Trial Status (Cancer)                                                                                                    |                                                                  |
| Clinical Trial Treatment Type                                                                                                    |                                                                  |
| The above fields are popu                                                                                                    | lated automatically from the first dated Cancer Care Plan Event. |
| Patient on a predefinied Standard of Care?                                                                                                    |                                                                  |
|                                                                                                    | Ÿ                                                                |
| Date predefined standard of care minuted                                                                                                    |                                                                  |
| Date predefined standard of care minuted Organisation predefined standard of care agreed                                                                                                    |                                                                  |
| Date predefined standard of care minuted           Organisation predefined standard of care agreed           Holistic Needs Assessment Offered?                                                                                                    |                                                                  |
| Date predefined standard of care minuted           Organisation predefined standard of care agreed           Holistic Needs Assessment Offered?           Personalised care plan offered?                                                                                                    |                                                                  |
| Date predefined standard of care minuted         Organisation predefined standard of care agreed         Holistic Needs Assessment Offered?         Personalised care plan offered?                                                                                                    |                                                                  |
| Date predefined standard of care minuted         Organisation predefined standard of care agreed         Holistic Needs Assessment Offered?         Personalised care plan offered?         Tumour Specific Details                                                                                                    |                                                                  |
| Date predefined standard of care minuted         Organisation predefined standard of care agreed         Holistic Needs Assessment Offered?         Personalised care plan offered?         Tumour Specific Details         Lymph Node Score (for NPI)                                                                                  |                                                                  |
| Date predefined standard of care minuted         Organisation predefined standard of care agreed         Holistic Needs Assessment Offered?         Personalised care plan offered?         Tumour Specific Details         Lymph Node Score (for NPI)         Tumour Size in cms (for NPI)                                             |                                                                  |
| Date predefined standard of care minuted         Organisation predefined standard of care agreed         Holistic Needs Assessment Offered?         Personalised care plan offered?         Tumour Specific Details         Lymph Node Score (for NPI)         Tumour Size in cms (for NPI)         BR4120: Nottingham Prognostic Index |                                                                  |

The initial Care Plan Summary writes back from the MDM/Cancer Care Plan event and is a requirement for **COSD**.

In order for details to write back to this event,, the care plan section at the bottom of the discussion panel should be completed everytime a new care plan is created for the patient and the MDM Type is **C** – **Care Plan.** The care plan event with the earliest date is the data that will be written back to this event. Tumour specific fields that aren't written back to this event should be completed manually when applicable

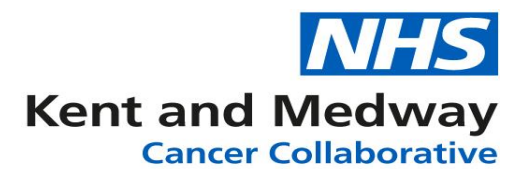

# **TNM: Final Pre-Treatment & Integrated Staging**

| Final Pre-Treatment TNM Staging            |     |                                       | * Itom combines COSD itoms        |
|--------------------------------------------|-----|---------------------------------------|-----------------------------------|
|                                            |     | Enter Final Pre-Treatment             | CR0520, CR0540, CR0560 &          |
| TNM Coding Edition (Final Pre-tx)          |     |                                       | CR0580                            |
| CR2070: TNM Edition Number                 |     |                                       | ** Item combines COSD items       |
| Final Pre-Treatment Staging *              |     |                                       | CR0620, CR630, CR0640 &           |
| T (Pre Tx)                                 |     |                                       | CR0610                            |
| N (Pre Tx)                                 |     |                                       | Values can be entered here        |
| M (PreTx)                                  |     |                                       | directly or written back from the |
| CR3120: Stage Date (Final Pre-tx)          |     | <b></b>                               | MDT event.                        |
| CR6800: Org. Site Id. (Final Pre-tx)       |     |                                       |                                   |
| Final Integrated TNM Staging               |     |                                       | _                                 |
|                                            |     | Enter Final Integrated TNM            |                                   |
| TNM Coding Edition (Final Integrated)      |     | · · · · · · · · · · · · · · · · · · · |                                   |
| TNM Edition Number (Integrated)            |     |                                       |                                   |
| Integrated Staging **                      |     |                                       |                                   |
| T (Staging Type)                           | • ] |                                       |                                   |
| N (staging type)                           | •   |                                       |                                   |
| M (staging type)                           | •   |                                       |                                   |
| CR3130: Stage Date (Final Integrated)      |     | <b></b>                               |                                   |
| CR6810: Org. Site Id. (Final Integrated)   |     |                                       |                                   |
|                                            |     |                                       |                                   |
|                                            |     |                                       |                                   |
|                                            |     |                                       |                                   |
|                                            |     |                                       |                                   |
| CR8310: Stage Date (Site Specific Stage)   |     | Ē                                     |                                   |
| CR8300: Organisation (Site Specific Stage) |     |                                       |                                   |
|                                            |     |                                       |                                   |

To record 'Pre-Treatment' staging click on Enter Final Pre-Treatment

To record Post or 'Integrated TNM Values' staging, click on Enter Final Integrated TNM

| Clinical TNM Staging                                                  |                                                                                                 |                                                        |
|-----------------------------------------------------------------------|-------------------------------------------------------------------------------------------------|--------------------------------------------------------|
| Type of Tumour<br>8 - Breast                                          | ~                                                                                               |                                                        |
| Sub-Diagnosis<br>BR01 - Breast (Carcinoma)                            | ~                                                                                               |                                                        |
| Coding Edition          1 - UICC         TNM Version Number         8 | The <b>'Clinical TNM stag</b><br>appear and look the sa<br>of Pre or Post stage TN<br>recorded. | <b>ging'</b> fields will<br>ame regardless<br>NM being |
| cT Category<br>Select an option                                       | <b>v</b>                                                                                        |                                                        |
| cN Category Select an option                                          | ~                                                                                               |                                                        |
| CM Category Select an option                                          | ~                                                                                               |                                                        |
| UICC Stage Grouping                                                   |                                                                                                 |                                                        |
| S Reset                                                               | × Cancel V OK                                                                                   |                                                        |

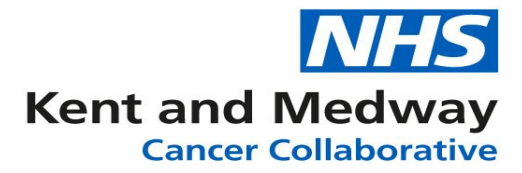

### Adding Investigations or Pathology Entries

From the picture below, we can see the **Investigations** tab has been selected. On this panel we can add,

- Diagnostic Procedures
- Laboratory Results
- Imaging
- Diagnostic Pathology
- Post-Operative Pathology

| « Patient Record                 | < Pathways                                        |            | Referral De           | ferral Details Diagnos |                             | sis Details Patient H |                    | tory Investigations |                    | Treatmen          | ts MDT               | MDT Meetings            |              | Specialist Referral |                |          |  |
|----------------------------------|---------------------------------------------------|------------|-----------------------|------------------------|-----------------------------|-----------------------|--------------------|---------------------|--------------------|-------------------|----------------------|-------------------------|--------------|---------------------|----------------|----------|--|
| Diagnostic Proc                  | Diagnostic Procedures   Add Diagnostic Procedures |            |                       |                        |                             |                       |                    |                     |                    |                   |                      |                         |              |                     |                | ures     |  |
| Date Investigation O             | rmed                                              | Ir         | n Type                | Inve                   | Investigation Sample Taker  |                       |                    | Investigatio        | n Findings         |                   |                      | _                       |              |                     |                |          |  |
| 12/10/2019 15/10/2011            |                                                   | 15/10/2019 | Э                     |                        | Surgery                     |                       |                    |                     |                    |                   |                      | 0                       |              |                     |                | <b>^</b> |  |
| 23/09/2019 23/09/201             |                                                   | 23/09/2019 | 9                     |                        | Other                       |                       |                    |                     |                    |                   |                      |                         |              |                     |                |          |  |
| 01/12/2018                       |                                                   |            |                       |                        |                             |                       |                    |                     |                    |                   |                      |                         |              |                     |                |          |  |
| Laboratory Res                   | Laboratory Results  Add Laboratory Results        |            |                       |                        |                             |                       |                    |                     |                    |                   |                      |                         |              |                     |                | lts      |  |
| COSD - Laboratory Results - ID V |                                                   |            | COSD - Creation Date  |                        |                             | COSD - Laboratory Re  |                    |                     | esult Date 0       |                   |                      | Organisatio             | tory Result) |                     |                |          |  |
| 16/07/2020                       |                                                   |            |                       |                        |                             | 16/07/2020            |                    |                     |                    |                   |                      | RPA02                   |              |                     |                |          |  |
|                                  |                                                   |            |                       |                        |                             |                       |                    |                     |                    |                   |                      |                         |              |                     |                |          |  |
| maging                           |                                                   |            |                       |                        |                             |                       |                    |                     |                    |                   |                      |                         |              |                     |                |          |  |
| Procedure Date *                 | Trust Site Code                                   |            | Imaging Modality      |                        | Anatomical Examination Si   |                       |                    | Anatomical Side     |                    | Invasiv           | Invasive Lesion Size |                         | INM          |                     |                |          |  |
| 18/09/2019                       | RVV01                                             |            | PETScan               |                        |                             |                       |                    | L                   | Len                |                   |                      |                         |              |                     |                |          |  |
| 11/01/2019                       |                                                   |            | CT Scan               |                        |                             |                       |                    |                     |                    |                   |                      |                         |              |                     |                |          |  |
| 24/10/2018                       |                                                   |            |                       |                        |                             |                       |                    |                     |                    |                   |                      |                         |              |                     |                |          |  |
| 13/10/2018                       | 13/10/2018                                        |            | Mammogram             |                        |                             |                       |                    | Right               |                    |                   |                      |                         |              |                     |                |          |  |
| 12/10/2018                       |                                                   |            |                       |                        |                             |                       |                    |                     |                    |                   |                      |                         |              |                     |                | -        |  |
| Diagnostic Path                  | ology                                             |            |                       |                        |                             |                       |                    |                     |                    |                   |                      | •                       | Add Diag     | jnosti              | c Pathol       | ogy      |  |
| Report ID 🔻                      | Sample Collection Date                            |            | Investigation Type    |                        | Result Date                 |                       | Specimen Nature    |                     | re                 | Invasive Lesion S |                      | ize Morphology          |              | TNM Staging         |                |          |  |
| 2123445566                       |                                                   |            |                       |                        |                             |                       |                    |                     |                    |                   |                      |                         |              |                     |                |          |  |
| 2                                | 10/11/2018                                        |            | Biopsy N              | Biopsy NOS             |                             |                       |                    |                     |                    |                   |                      |                         |              |                     |                | -        |  |
| Post-Operative                   | Patholog                                          | y          |                       |                        |                             |                       |                    |                     |                    |                   |                      | <b>•</b> A              | Add Post-C   | )pera               | tive Path      | ology    |  |
| Post Op Pathology ID V           |                                                   | Re         | Report ID Sample Date |                        | Collection Investig<br>Type |                       | ion Result<br>Date |                     | Specimen<br>Nature |                   | Invas<br>Size        | Invasive Lesion<br>Size |              | gy                  | TNM<br>Staging |          |  |
|                                  |                                                   |            |                       |                        |                             | No Res                | sults Found        |                     |                    |                   |                      |                         |              |                     |                |          |  |

You can view any previous entries simply by selecting the row or add a new entry by selecting the **'+Add'** green button